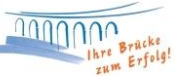

## Einrichtung einer HBCI Bankverbindung in ProfiCash

## Voraussetzungen:

- HBCI-Chipkarte (VR-NetWorld Card)
- HBCI-Kartenleser inkl. Treiberinstallation (Installation über Herstellerseite möglich)
- Softwareinstallation abgeschlossen

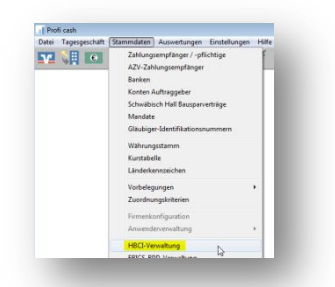

Nach erfolgter Anmeldung in ProfiCash drücken Sie bitte zunächst im oberen Menü auf Stammdaten und anschließend auf **HBCI-Verwaltung**.

Das Fenster zur HBCI-Verwaltung wird geöffnet.

| HBCI-Kürzel ?                                                                                                    |                                                                                                    | ▼ Neu                                                                      |
|----------------------------------------------------------------------------------------------------|----------------------------------------------------------------------------------------------------|----------------------------------------------------------------------------|
| Bankleitzahl                                                                                                    |                                                                                                    |                                                                            |
| Benutzerkennung                                                                                                    |                                                                                                    |                                                                            |
| /R-Kennung                                                                                                    |                                                                                                    |                                                                            |
| Sicherheitsmedium                                                                                                    |                                                                                                    |                                                                            |
| /erzeichnis Sicherheitsdateien                                                                                                    | E:V                                                                                                    |                                                                            |
| Benutzerdaten aktualisieren                                                                                                    | Freistellungsdaten anzeigen                                                                                                 | Statusprotokoll holen                                                      |
|                                                                                                    |                                                                                                    |                                                                            |
| Verwaltung Sicherheitsmedium                                                                                                    | / -vertahren                                                                                                    |                                                                            |
| Chipkartendaten schreiben                                                                                                    | / -verfahren<br>Schlüssel ändern                                                                                            | Schlüssel sperren                                                          |
| Verwaltung sichernetsmedium<br>Chipkatendaten schreiben<br>vorhandenes Sicherheitsmediu<br>Sicherheitsdatei k                                                       | / verlahren Schlüssel ändern m übernehmen / bearbeiten ssen Chipkant                                                        | Schlüssel sperren                                                          |
| Verweitung sichermetsmedum<br>Chipkatendaten schreiben<br>vorhandenes Sicherheitsmedu<br>Sicherheitsdatei k<br>Chipkatendaten I                                     | / vetahren<br>Schlüssel ändern<br>m übernehmen / bearbeiten<br>seen Chipkaten-Fehl<br>cen Chipkaten-Fehl                    | Schlüssel sperren                                                          |
| Verwaltung sicherhertimedum<br>Chipkartendaten schreiben<br>vorhandenes Sicherheitsmeduu<br>Sicherheitsdate is<br>Chipkartendaten I<br>Kartenleserkonfiguration     | / vetatren<br>Schlüssel ändern<br>m übernehmen / bearbeken<br>seen Chipkatter-Fehl<br>chipkatter-Fehl<br>biblio V statebase | Schüssel sperren<br>m-Transport-PIN ändern<br>eedenungszähler zwiicksetzen |
| Verwalung Sicherheitinedum<br>Dipkartendaten schreiben<br>Sicherheitismedum<br>Dipkartendaten<br>Ungkartendaten<br>Kartenleserkonfiguration<br>Typ © PC/SC @ CT-API | Avetatren<br>Schlüssel ändern<br>ni Übernehmen / beatbeiten<br>seen Chipkatten-Fehl<br>aktiver Kastenleser                  | Schüssel speren                                                            |

Legen Sie Ihre HBCI-Karte in Ihren Kartenleser und drücken anschließend bitte unten links auf "Chipkartendaten lesen".

Sie werden nun nach Ihrer **HBCI-PIN** gefragt, welche Sie mit der Post erhalten haben. Bitte bestätigen Sie die PIN-Eingabe mit **OK** am Kartenleser.

| Datensatz von Sicherheit                      | sdatei/Chipkarte gelesen |  |  |
|-----------------------------------------------|--------------------------|--|--|
| HBCI-Kürzel                                   | Raiba Neustadt           |  |  |
| Bankleitzahl                                  | 57069238                 |  |  |
| Benutzerkennung                               | 672 33                   |  |  |
| VR-Kennung                                    | VRK4:                    |  |  |
| Kommunikationszugang über TCP/IP: hbci.gad.de |                          |  |  |
| Speichern Beenden                             |                          |  |  |

HBCI-Verwaltung × HBCI-Kürzel ? Raiba Neustadt Bearbeiten... Bankleitzahl 57069238 Alias/VR-Kennung VBK49 Alias/VR-Kennung VRK49 Sicherheitsmedium PIN / TAN Verzeichnis Sicherheitsdateien E:V Benutzerdaten aktualisieren Freistellungsdaten anzeigen Statusprotokoll holen Verwaltung Sicherheitsmedium / -verfahren Alias (Anmeldename) verwalten PIN sperren TAN-Liste freischalten TAN-Liste anfordern PIN ändern TAN-Liste anzeigen TAN-Liste sperren PIN-Sperre aufheben TAN-Generator ummelden TAN-Generator synchronisi vorhandenes Sicherheitsmedium übernehmen / bearbeiten Sicherheitsdatei lesen Chipkarten-Transport-PIN ändern Chipkartendaten lesen Chipkarten-Fehlbedienungszähler zurück: Kartenleserkonfiguration aktiver Kartenleser Typ 💿 PC/SC 💿 CT-API Speichern Beenden

Bitte ergänzen Sie den Datensatz um das HBCI-Kürzel (bspw. Raiba Neustadt) und Ihre **VR-Kennung**. Diese finden Sie in unserem Anschreiben.

Nach Klick auf **Speichern** öffnet sich wieder die HBCI-Verwaltung.

Klicken Sie hier bitte im linken Bereich auf **"Benutzerdaten aktualisieren"** und geben Ihre HBCI-PIN am Kartenleser ein. Es findet nun ein Datenaustausch zwischen Software und Bankrechner statt. Im Anschluss erhalten Sie eine Rückmeldung zu Ihren freigeschalteten Konten, welche in ProfiCash eingerichtet werden können. Sofern alle angezeigten Konten übernommen werden sollen, drücken Sie einfach auf "**Anlegen"**.

Die HBCI-Verwaltung und das Protokollfenster können Sie daraufhin einfach Beenden.

## Änderung Ihrer HBCI-PIN:

- 1. Rufen Sie die HBCI-Verwaltung erneut auf
- 2. Wählen Sie das entsprechende HBCI-Kürzel aus und klicken auf "Karten-PIN ändern"
- 3. Geben Sie nun zunächst Ihre bestehende HBCI-PIN ein und bestätigen Sie die Eingabe mit OK
- 4. Anschließend geben Sie zweimal Ihre neue Wunsch-PIN ein und bestätigen dies jeweils mit OK

Hinweis: Bitte beachten Sie, dass Ihre neue PIN 6-8-stellig sein muss.

Bei Fragen können Sie sich gerne an uns wenden.

Team Electronic Banking

Tel.: 02683/303-8000

Mail: ebl@raiba-neustadt.de